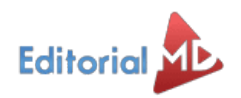

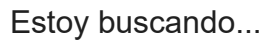

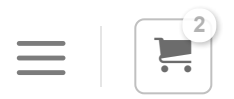

#### ESTRATEGIAS EDUCATIVAS

# Google Classroom Guía Paso a Paso para Docentes

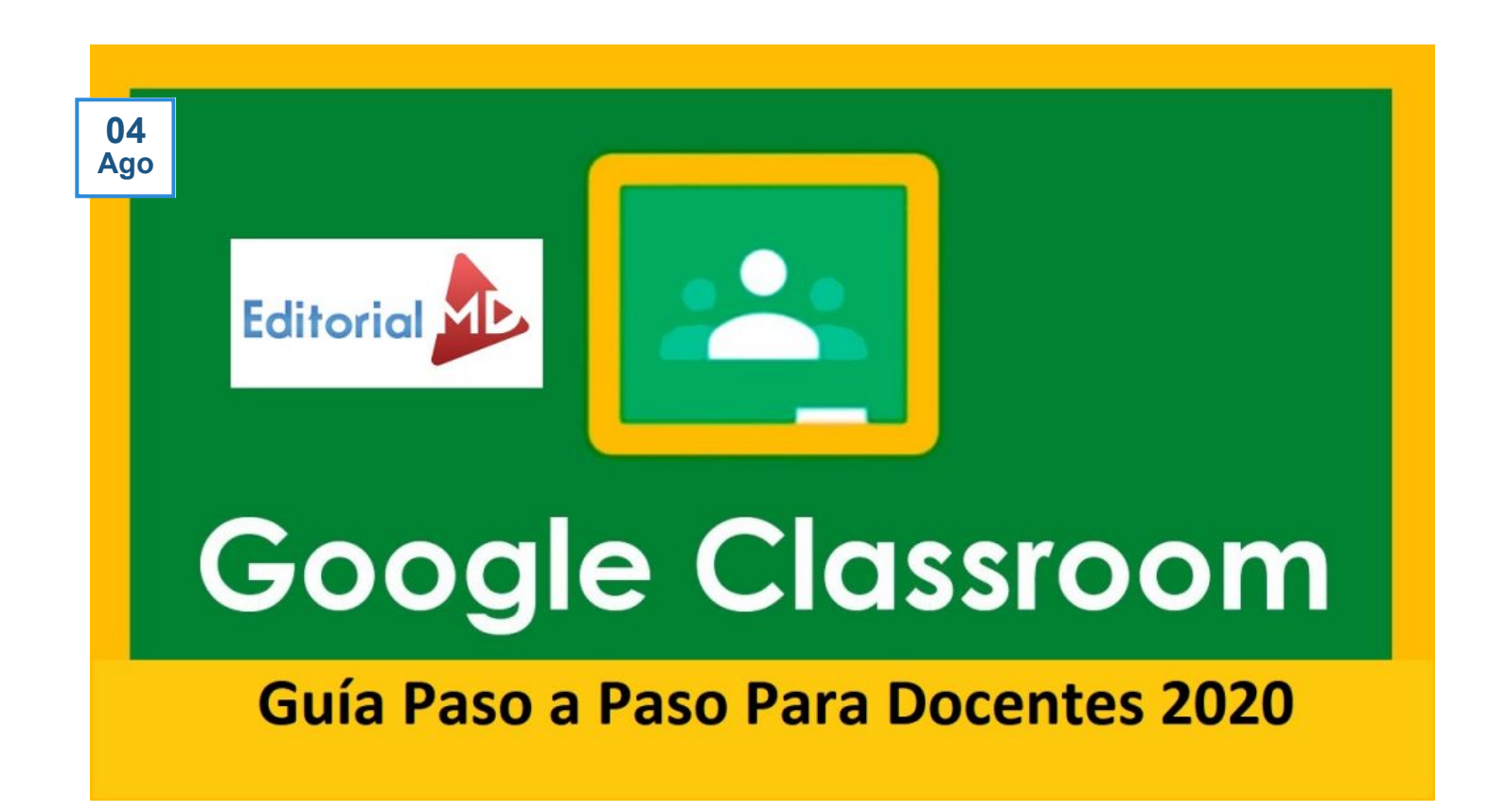

¿Buscando una **Guía paso a paso de Google Cassroom para docentes** y dar tus clases online?

Por motivos de la cuarentena tomamos la decisión de buscar la forma de continuar con las clases ya que debido a la pandemia nos tuvimos que distanciarnos de las aulas.

Últimamente hemos subido Blogs explicando diferentes apps que podemos usar para dar clases a distancia, como esta guia para dar clases por WhatsApp o esta para dar clases por Zoom

Pero en esta ocasión **Hablaremos de Google Classroom**, una herramienta genial para facilitarnos nuestras clases en linea.

| Contenido [Ocultar]                                                  |  |  |  |  |
|----------------------------------------------------------------------|--|--|--|--|
| ¿Qué es Google Classroom?                                            |  |  |  |  |
| ¿Cómo entrar a Google Classroom?                                     |  |  |  |  |
| ¿Cómo crear nuestra primera clase?                                   |  |  |  |  |
| Ponerle nombre a nuestra clase                                       |  |  |  |  |
| Crear nuestra primera tarea                                          |  |  |  |  |
| Darle acceso a mis alumnos                                           |  |  |  |  |
| El alumno se une a la clase                                          |  |  |  |  |
| Cómo entregar su tarea el alumno                                     |  |  |  |  |
| Cómo revisar las tareas                                              |  |  |  |  |
| ¿Cómo vamos?                                                         |  |  |  |  |
| Subir archivos y hojas de trabajo para que conteste el alumno online |  |  |  |  |

# ¿Qué es Google Classroom?

Google Classroom Es una herramienta hecha por Google destinada exclusivamente al mundo educativo, su misión es la de permitir gestionar un aula de forma colaborativa a través de Internet, siendo una plataforma para la gestión del aprendizaje o Learning Management System.

# Te enviamos los Exámenes Gratis

¿Te enviamos los exámenes totalmente Gratis? Pon tu mail y recíbelos al instante en tu correo

| Email          | Pon tu email aquí     |
|----------------|-----------------------|
| Soy maestro de | Selecciona una opción |

**ENVÍAME LOS EXÁMENES** 

# ¿Cómo entrar a Google Classroom?

Lo primero que debemos de realizar es entrar a nuestro navegador de internet en este caso Google, les recomiendo que en su computadora tengan una cuenta de Gmail registrada ya que nos ayudara mucho, si no tienen su cuenta de Gmail pueden crear una Aquí.

Desde el menú de nuestras aplicaciones podemos encontrar Google ClassRoom solo debemos de darle clic a los recuadros y en la parte inferior del menú de nuestras aplicaciones podemos ver la aplicación.

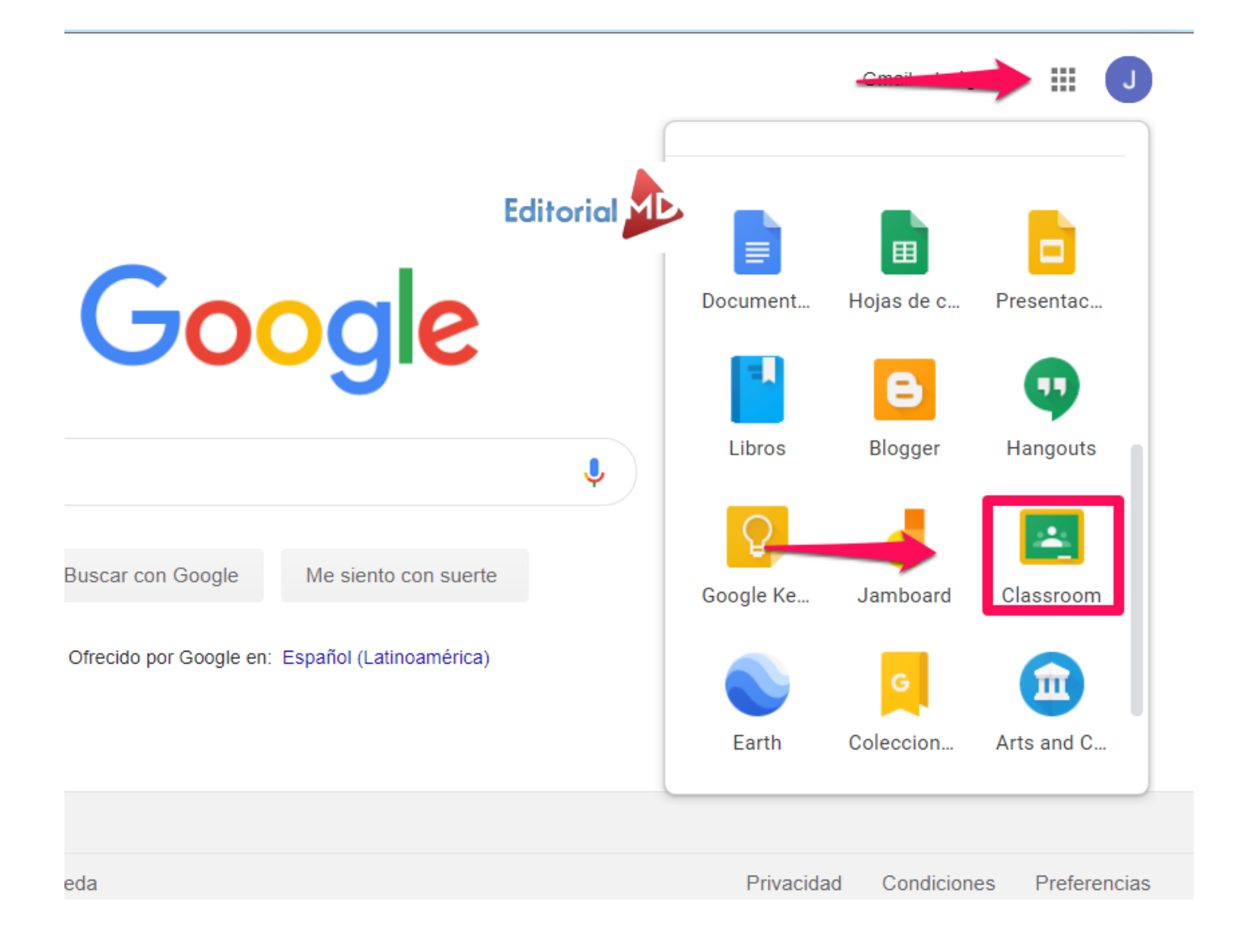

## ¿Cómo crear nuestra primera clase?

Para crear nuestra primer clase nos vamos al apartado superior del lado derecho de la plataforma, **en el signo más (+)** le damos clic al cual nos saldrá un menú con dos opciones una **Apuntarse a una clase** y **Crear una clase** 

#### Como profesor le damos clic en crear una clase

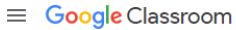

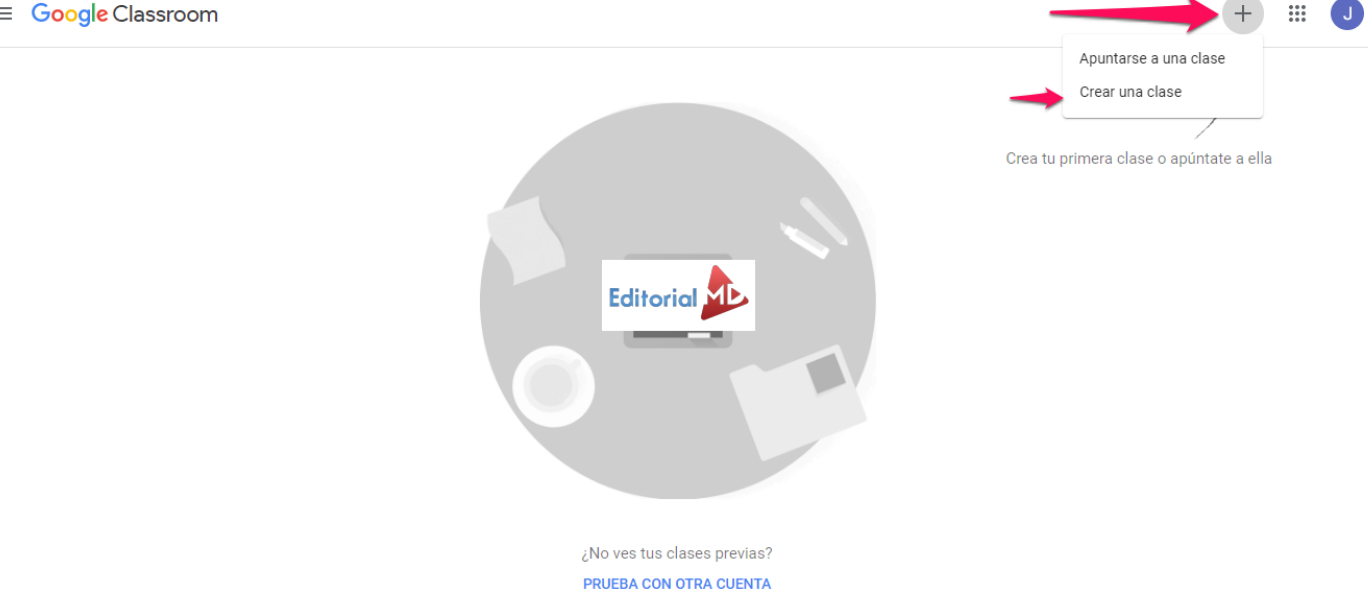

0

Aceptamos Términos y condiciones y después le damos clic en Continuar

#### ¿Usas Classroom en un centro educativo con alumnos?

Si es así, el centro debe crear una cuenta gratuita de G Suite para Centros Educativos para que puedas usar Classroom. Más información

G Suite para Centros Educativos permite a los centros decidir qué servicios de Google pueden usar sus alumnos y ofrece un nivel mayor de privacidad y seguridad, que tan importantes son en el entorno educativo. Los alumnos no pueden usar Google Classroom en un centro educativo con una cuenta personal.

> He leído y entiendo el aviso anterior; no uso Classroom en un centro educativo con alumnos

> > Volver Continuar

## Ponerle nombre a nuestra clase

Ahora **le pondremos un nombre y sección** es recomendable colocar este apartado para que sus alumnos al unirse reconozcan el nombre del grupo, una vez llenado estos apartados le damos clic en crear y esperamos unos minutos.

| rear una clase<br>Nombre de la clase (obligatorio) |               |
|----------------------------------------------------|---------------|
| Matemáticas                                        |               |
| Sección                                            |               |
| Sto A                                              |               |
|                                                    | Editorial M   |
| Materia                                            | -             |
|                                                    |               |
| Aula                                               |               |
|                                                    |               |
|                                                    | Cancelar Crea |
|                                                    | Calicelai     |

Una vez creada tu clase le mostraré las opciones que nos ofrece Google ClassRoom

En la opción trabajo en clase en el cual podemos subir los temas:

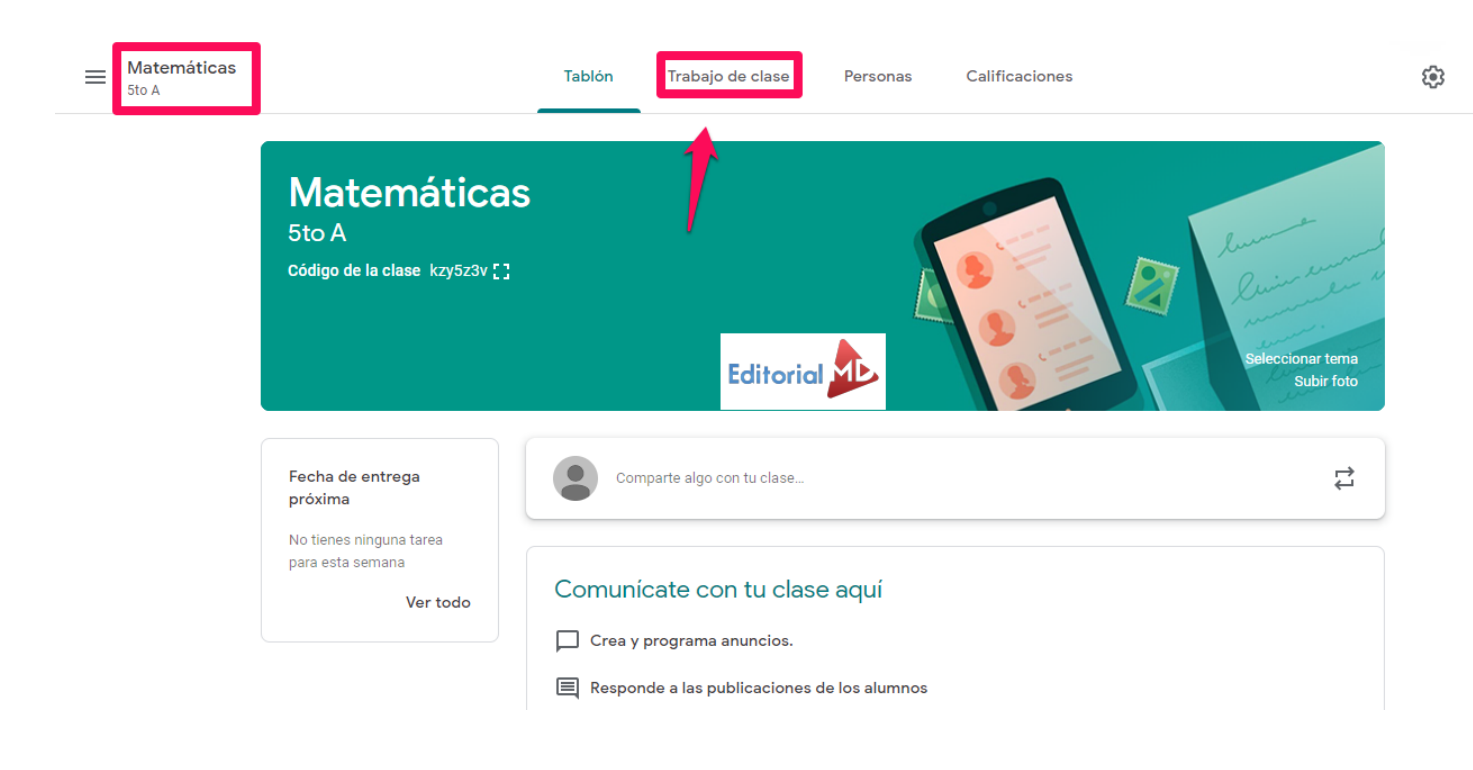

## Crear nuestra primera tarea

Al darle clic en **trabajo de clase** nos saldrá una opción que dice **Crear** al darle clic nos saldrá varias opciones en esta ocasión le daremos clic en **Tarea.** 

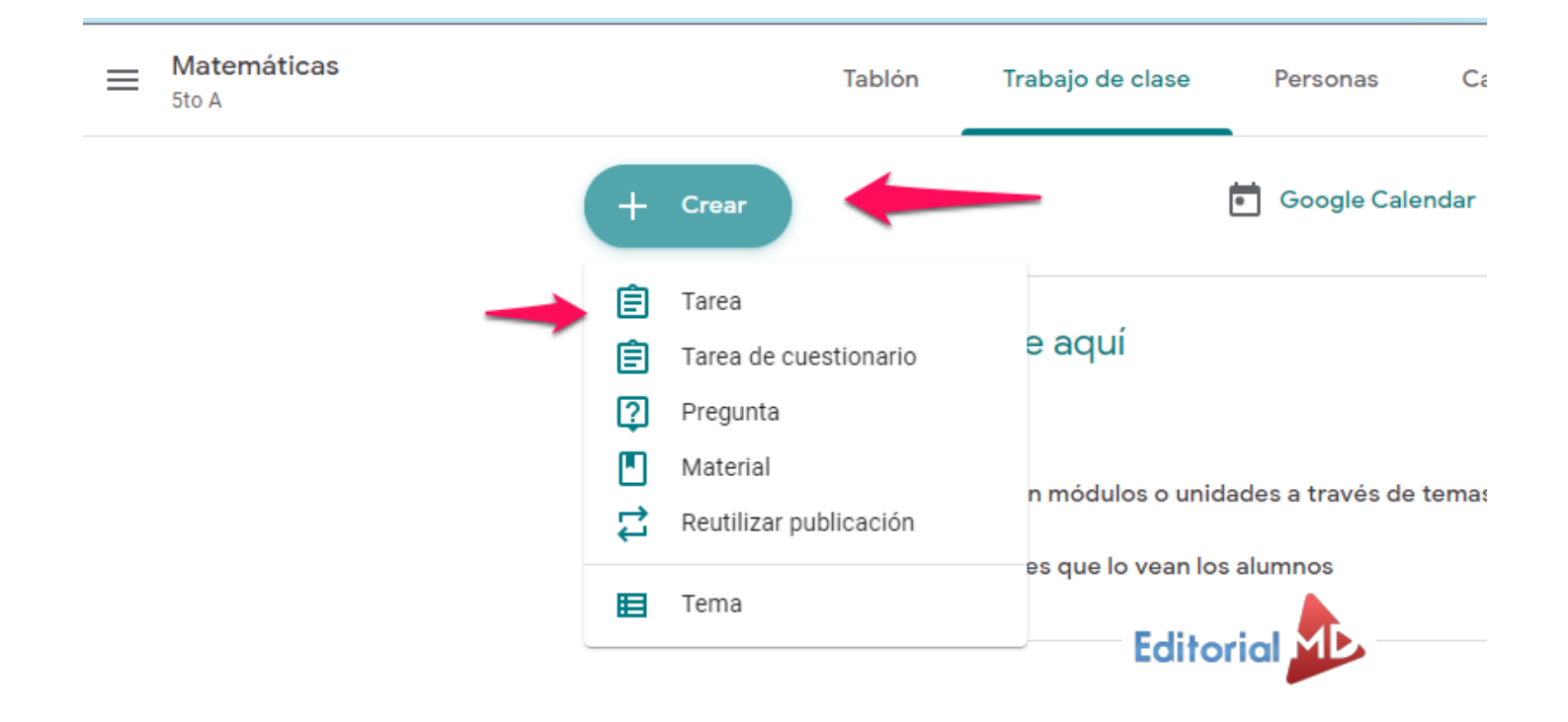

Al darle clic en tarea debemos de llenar los recuadros que nos marca como Título e Instrucciones

Una vez llenado este apartado en la parte inferior tenemos la opción de **añadir** lo cual nos permite añadir materiales que tengamos en Google Drive, Enlaces, Archivos y videos de YouTube.

| Título<br>Tarea Viernes 1<br>Instrucciones (opcio<br>Realizar los eje | 13<br><sup>onal)</sup><br>ercicios del sigui           |
|-----------------------------------------------------------------------|--------------------------------------------------------|
| Título<br>Tarea Viernes 1<br>Instrucciones (opcio<br>Realizar los eje | 13<br><sup>onal)</sup><br>rrcicios del sigui           |
| Instrucciones (opcio<br>Realizar los eje                              | n 3<br>onal)<br>ercicios del sigui                     |
| Instrucciones (opcio<br>Realizar los eje                              | onal)<br>ercicios del sigui                            |
| Realizar los eje                                                      | ercicios del sigui                                     |
|                                                                       |                                                        |
|                                                                       |                                                        |
|                                                                       |                                                        |
|                                                                       |                                                        |
| 🕅 Añadir                                                              | + Crear                                                |
| U U                                                                   | ·                                                      |
| A Google Driv                                                         | ve                                                     |
| ⊂∋ Enlace                                                             |                                                        |
| 0 Archivo                                                             |                                                        |
| YouTube                                                               |                                                        |
|                                                                       | Añadir  Añadir  Google Dri  Coogle Cri  Anace  Archivo |

Les recomiendo que suban materiales de Google Drive ya que no ocupa espacio y podrá editar directamente en la nube, para añadir el material solo de clic en Google Drive y podrá ver todos sus materiales que tenga, seleccione el que usted desee y dele clic en añadir.

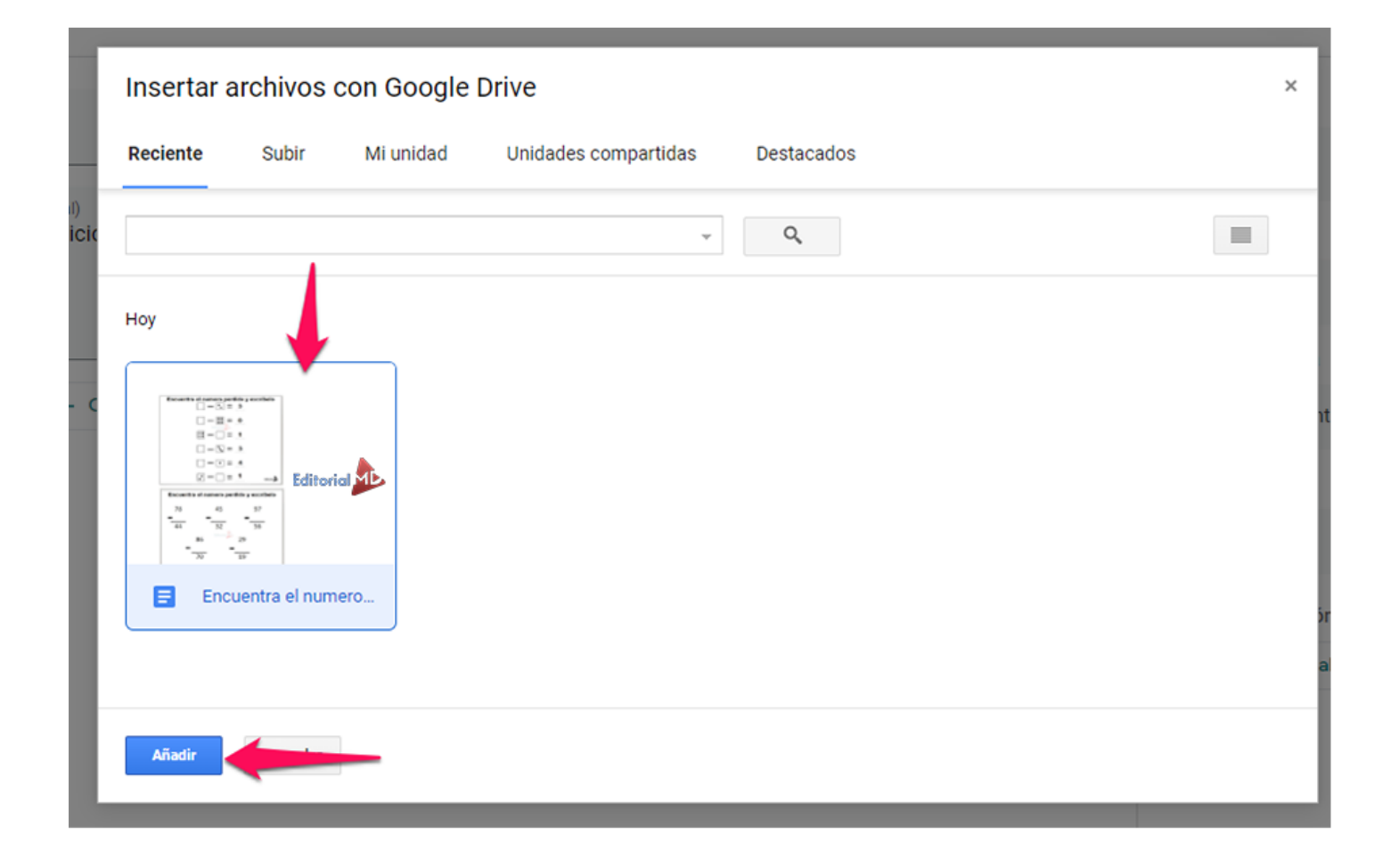

El archivo cargará y lo verá en la plataforma, de lado derecho del archivo verá unas opciones , le recomiendo que escoja la de **Hacer una copia para cada alumno** ya que cada quien podrá editar el archivo **sin modificar el principal.** 

9

| Î | Título<br>Tarea Vierne           | es 13                                                   |                                                                          |   |
|---|----------------------------------|---------------------------------------------------------|--------------------------------------------------------------------------|---|
| = | Instrucciones (o<br>Realizar los | <sup>pcional)</sup><br>ejercicios del siguiente archivo |                                                                          |   |
|   | 🛛 Añadir                         | + Crear                                                 |                                                                          |   |
|   |                                  | Encuentra el numero perdido<br>Documentos de Google     | Los alumnos pueden ver el archivo                                        | × |
|   |                                  |                                                         | Los alumnos pueden editar el archivo                                     |   |
|   |                                  |                                                         | Hacer una copia para cada alumno                                         |   |
|   |                                  |                                                         | Los alumnos pueden editar el archivo<br>Hacer una copia para cada alumno |   |

Una vez que tengamos nuestros materiales de apoyo subidos y listos para compartirlos tenemos la opción de calificar y de colocar una fecha de entrega para que los trabajos se entreguen a tiempo y forma una vez llenado estos apartados le damos clic en Crear tarea para que se guarde en la plataforma.

|     |                      | Guard    | ado    | Crear tarea  | - |
|-----|----------------------|----------|--------|--------------|---|
|     | Para                 | Edi      | torial |              |   |
|     | Matemá               | ticas    | *      | Todos los al | • |
|     | Puntos               |          |        |              |   |
|     | 100                  |          | •      |              |   |
|     | Fecha de e           | entrega  |        |              |   |
|     | Mañana               |          |        |              | - |
|     | Tema                 |          |        |              |   |
| • X | Ningún t             | tema     |        |              | • |
|     | Guía de ev           | aluaciór | n      |              |   |
|     | + Guía de evaluación |          |        |              |   |
|     |                      |          |        |              |   |
|     |                      |          |        |              |   |

## Darle acceso a mis alumnos

Para que nuestros alumnos accedan a la clase solo debemos de dar clic en la pestaña de Personas

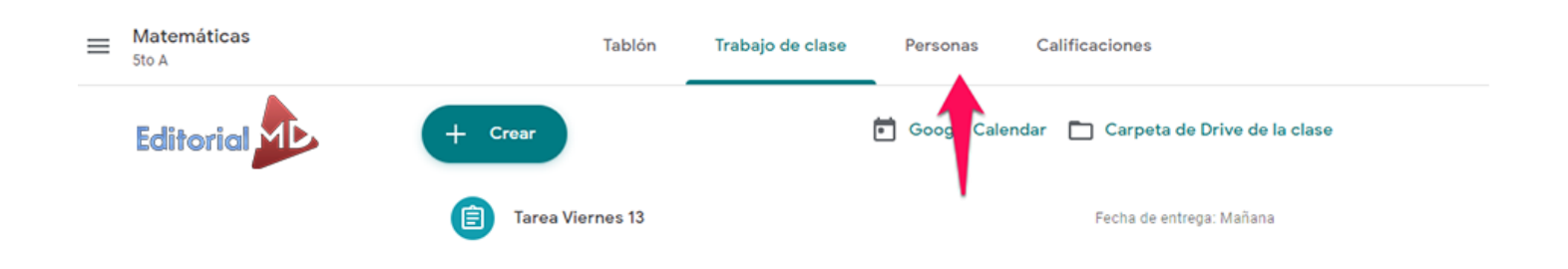

Desde aquí podemos invitar a más profesores y a nuestros alumnos al **darle clic** en el monito any y solo debemos de añadir el correo , recuerda todos deben de ser Gmail.

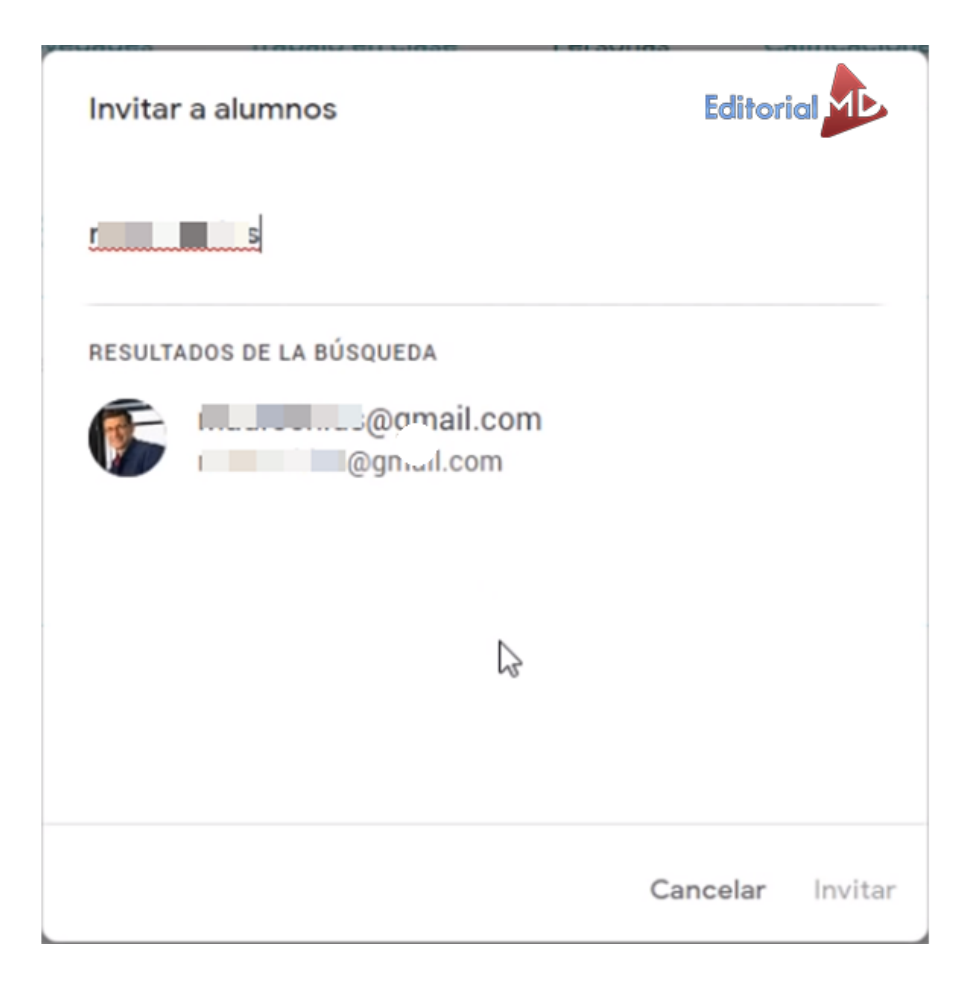

O también **copiando el código y compartiéndolo** por whatsApp o correo electrónico.

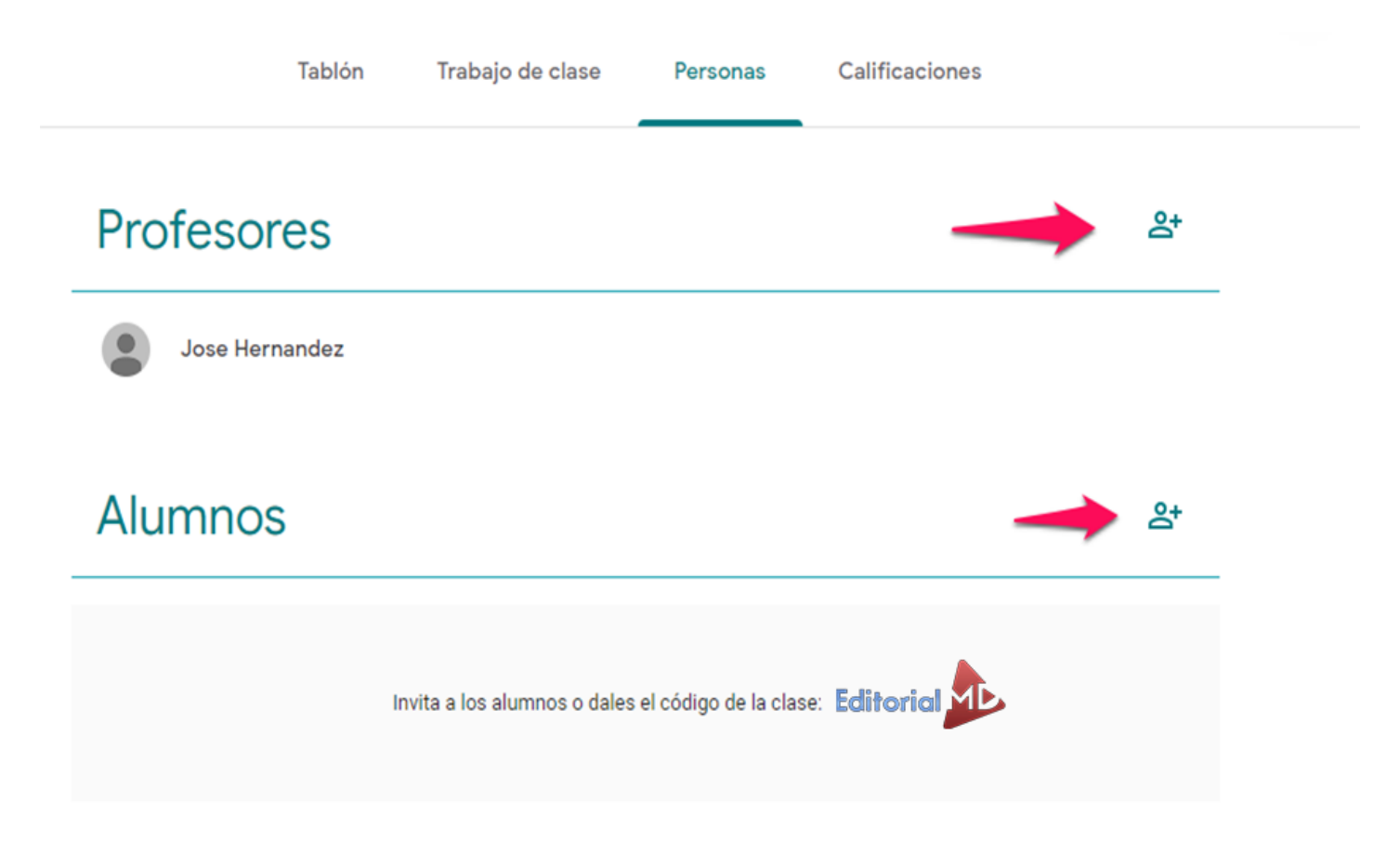

### El alumno se une a la clase

Para que accedan solo deben de **darle clic en el símbolo (+)** y les saldrá un menú donde debe de darle clic en **Unirte a una clase** 

| ≡ | Google        | Unirte a una clase |  |  |  |
|---|---------------|--------------------|--|--|--|
|   |               | Crear una clase    |  |  |  |
|   |               |                    |  |  |  |
|   |               |                    |  |  |  |
|   |               |                    |  |  |  |
|   |               |                    |  |  |  |
|   | Crea una clas | se para empezar.   |  |  |  |
|   |               |                    |  |  |  |
|   |               |                    |  |  |  |
|   |               |                    |  |  |  |

**Debe de colocar el código** el cual tú como profesor le compartirás para así acceder a la aula Virtual

# Accediste como

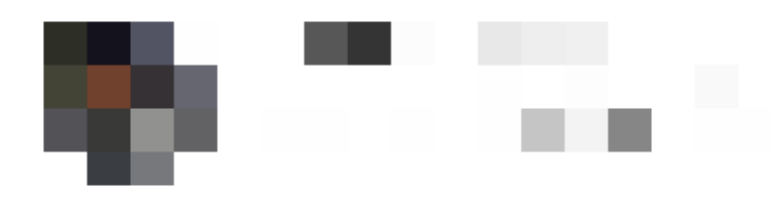

Pídele a tu profesor el código de la clase y, luego, ingrésalo aquí.

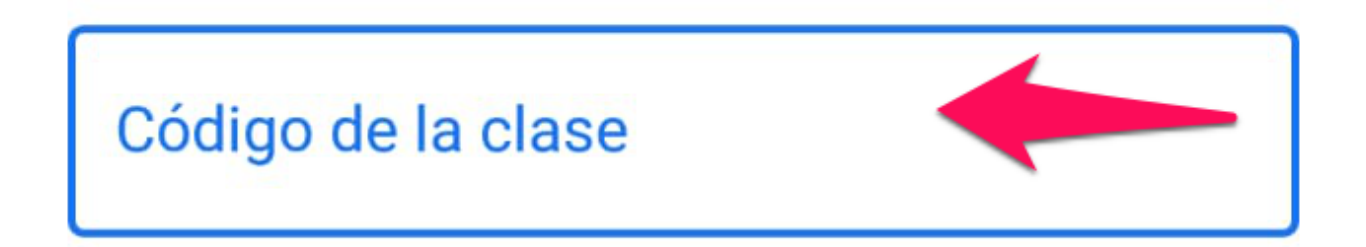

Para acceder con un código de clase

Usa una cuenta autorizada

Usa un código de clase que tenga entre 6 y
7 letras y números, sin espacios ni símbolos

Si tienes problemas para acceder a la clase, consulta este artículo del Centro de ayuda

**Y así accede el alumno a la clase**, verá el tema, la fecha de entrega y la o las tareas que añadimos.

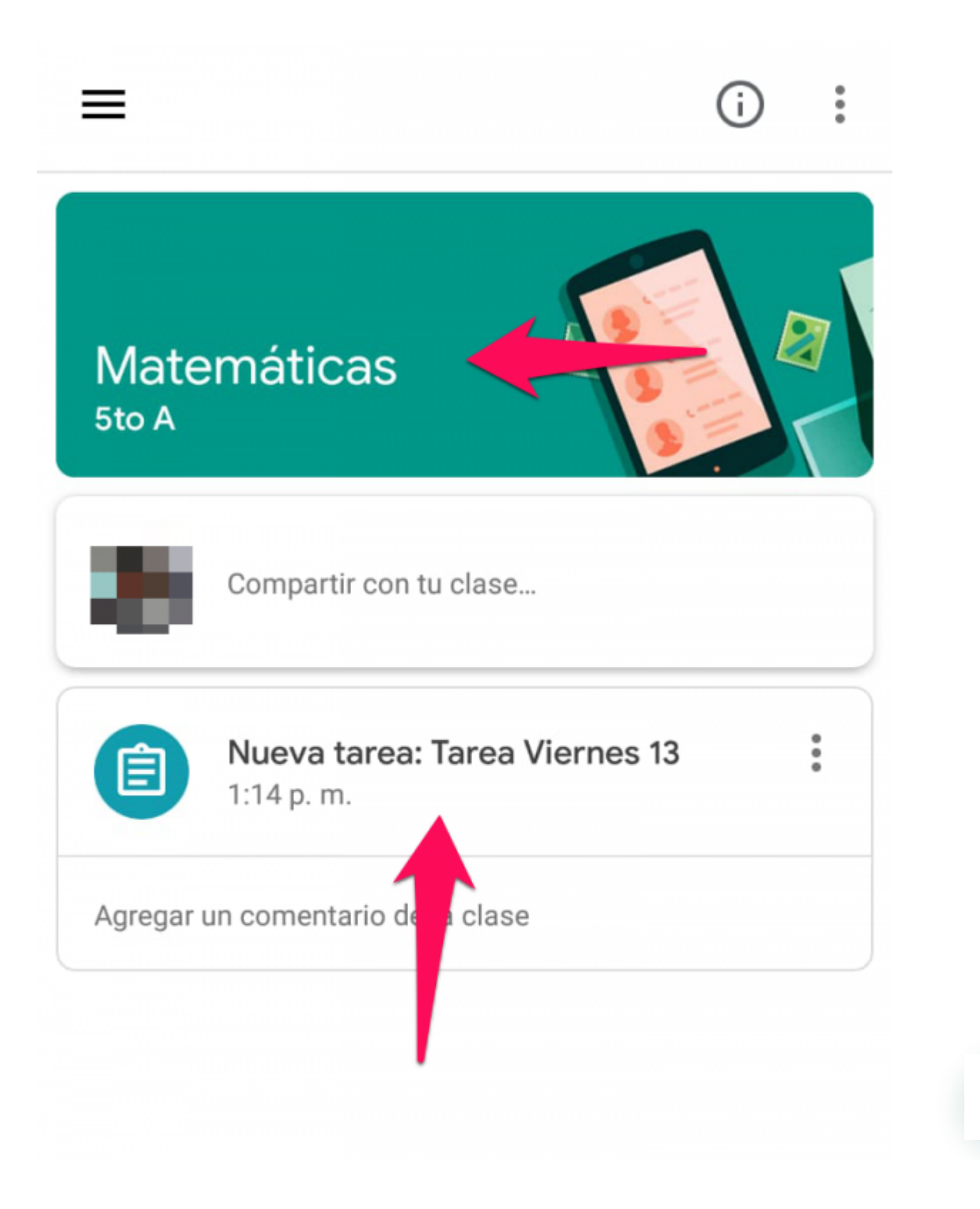

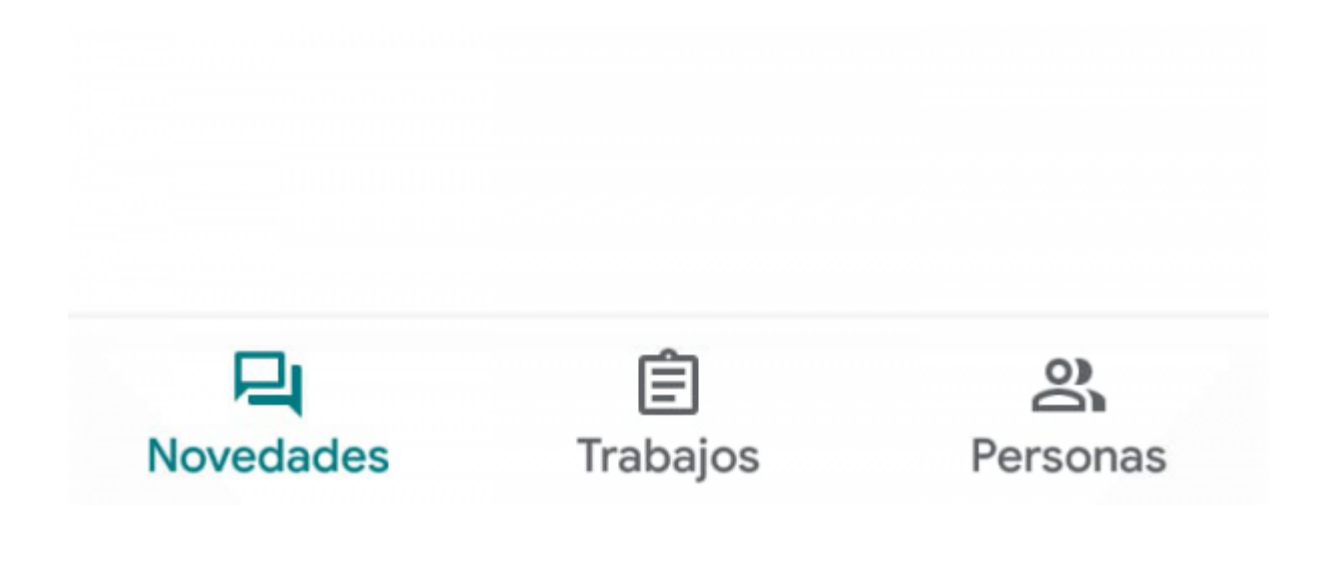

Al darle clic a la tarea el alumno accederá al archivo y se descargara en automático en su dispositivo

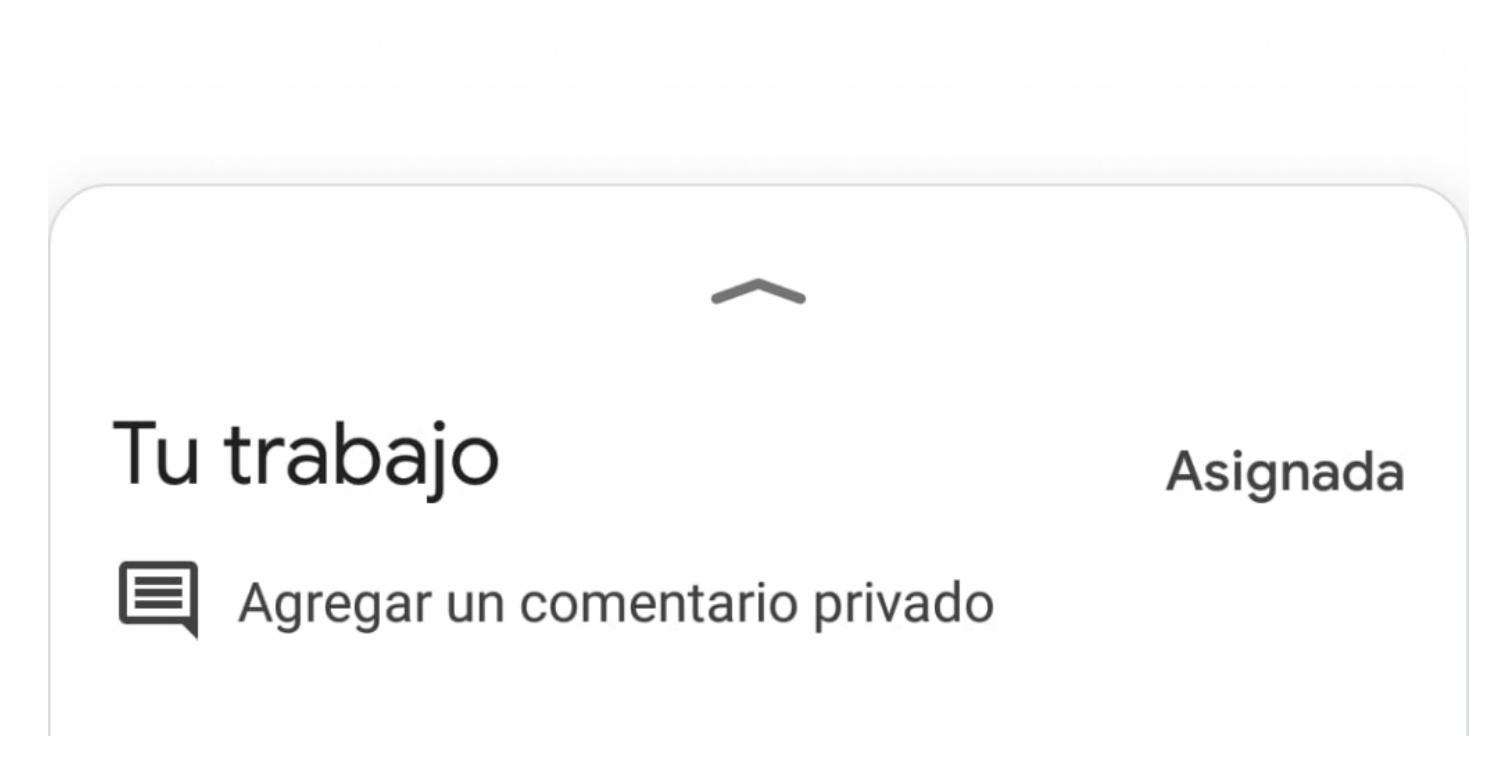

Después ya podrá ver los archivos que subieron en la plataforma ClassRoom

# Cómo entregar su tarea el alumno

Para entregar la tarea el alumno solo debe de **dar clic en la opción de entregar** y confirme la entrega y en automático se enviará su tarea a la profesora o profesor.

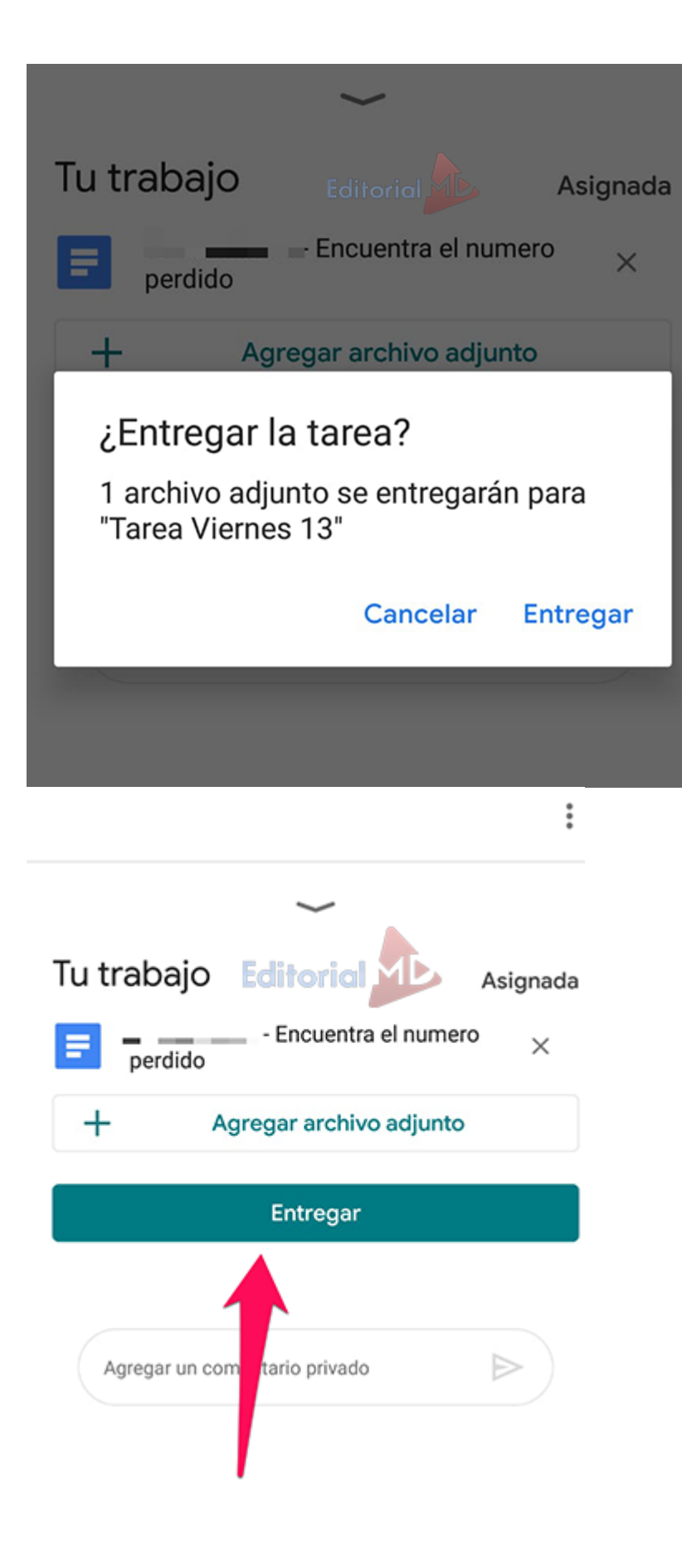

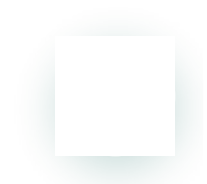

### Cómo revisar las tareas

**Para revisar las tareas** que ya se entregaron solo debe el profesor acceder a la plataforma darle clic a la tarea que coloco y el sistema le mostrará los alumnos que ya entregaron las tareas:

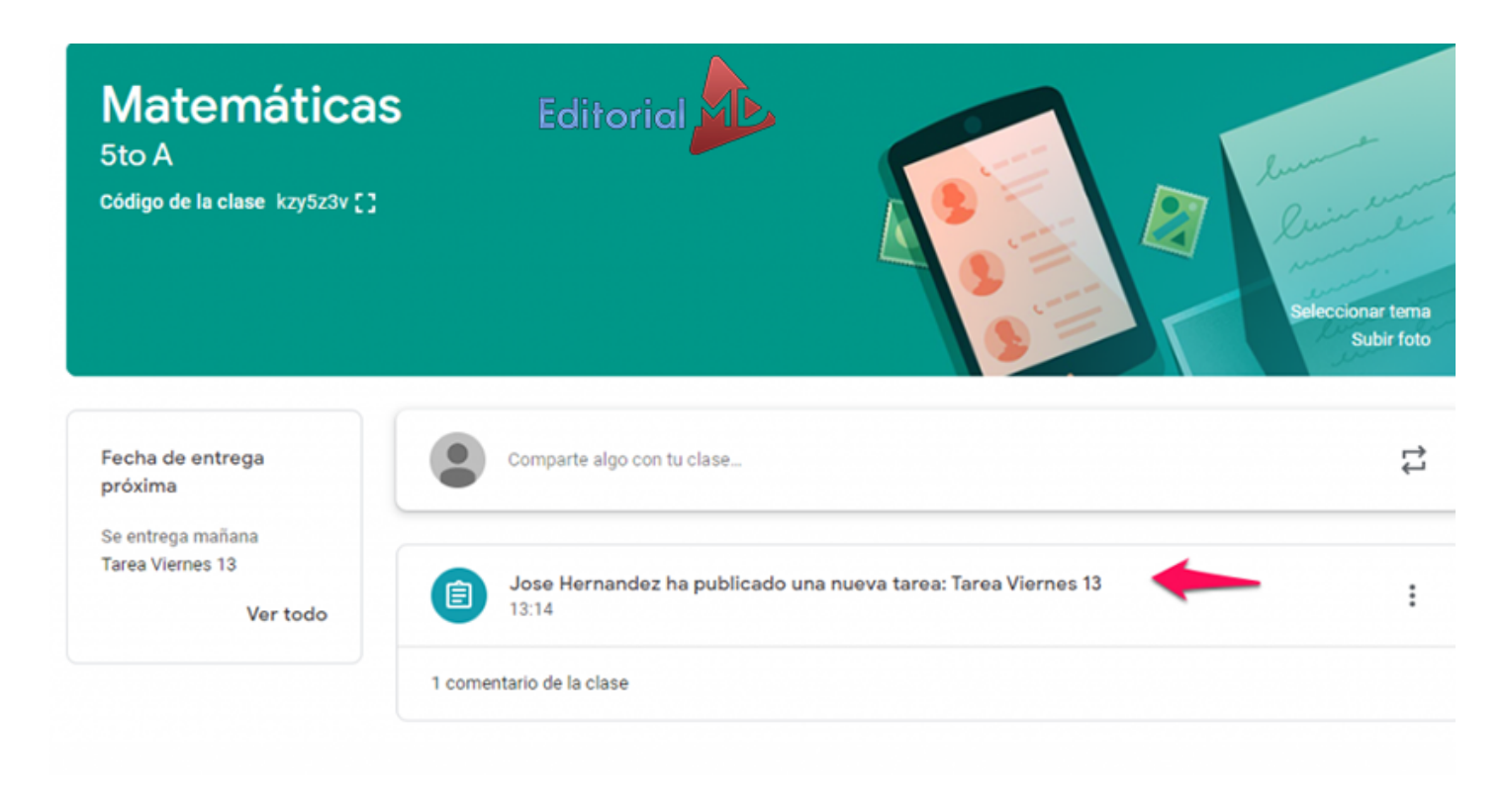

Al acceder verá quien entregó la tarea y podrás revisar los archivos de tus alumnos

| = | Matemáticas<br>5to A          |              | Instrucciones                    | Trabajo de los alum |
|---|-------------------------------|--------------|----------------------------------|---------------------|
|   | Enviar                        | 100 puntos 👻 |                                  |                     |
|   | Todos los alumnos             |              | Tarè <b>v</b> iernes 13          |                     |
|   | Ordenar por estado de entrega | •            | 1 (<br>Ha presentado la tarea A: | )<br>signadas       |
|   | Tarea entregada               | Editorial    | Todas 👻                          |                     |
|   |                               | /100         |                                  |                     |
|   | 1                             |              | - Encuen<br>Tarea entregada      |                     |

# ¿Cómo vamos?

Cómo vamos con esta Guía paso a paso de Google Clasroom para docentes, esperamos que bien

Aquí Te dejamos un video RESÚMEN de lo que vimos en la primera parte de este tutorial para acentuar los conocimientos:

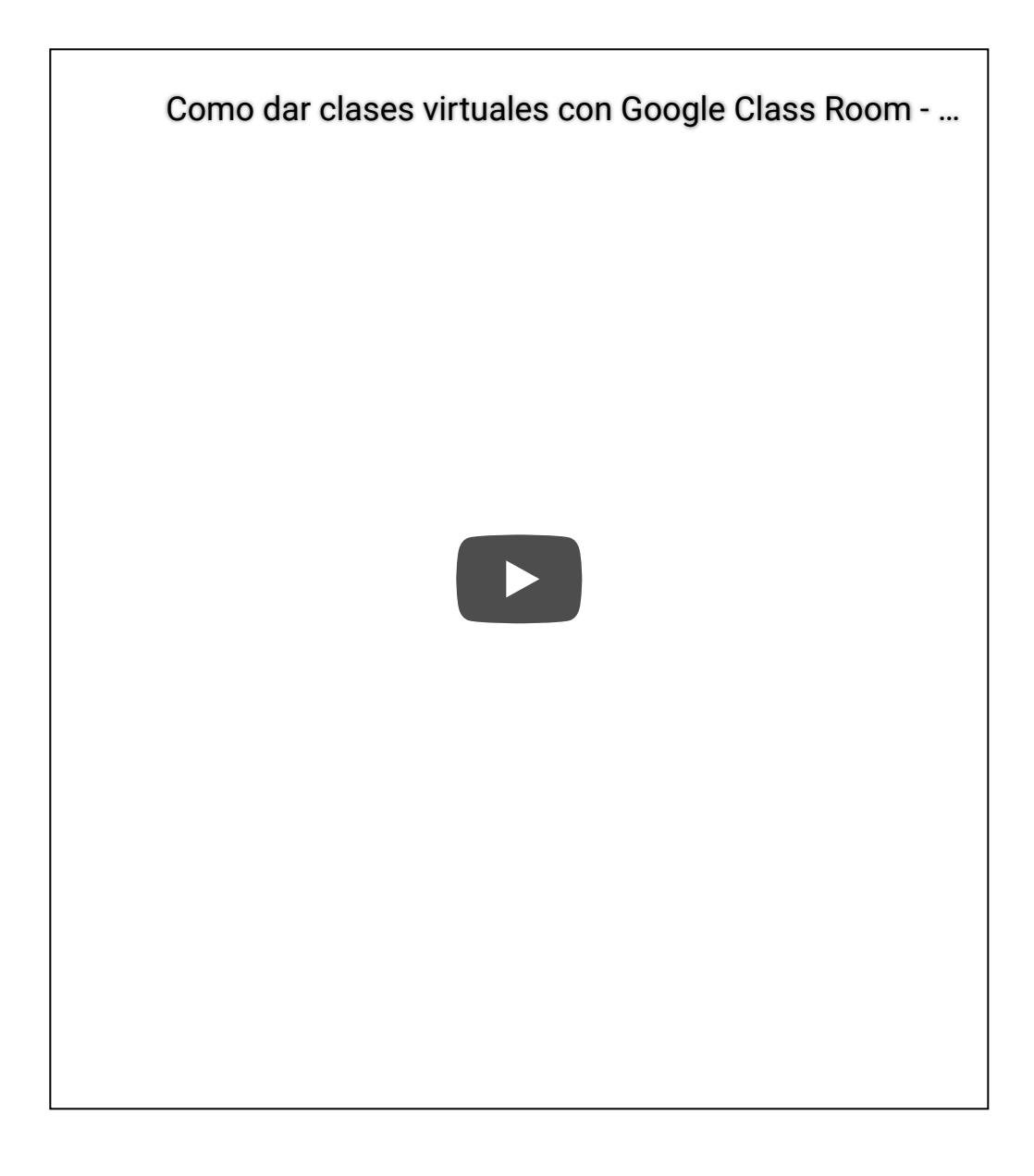

Ahora vamos a sumergirnos un poco más, ya casi lo dominas 🙂

# Subir archivos y hojas de trabajo para que conteste el alumno online

Para este paso sigue los pasos de estos videos:

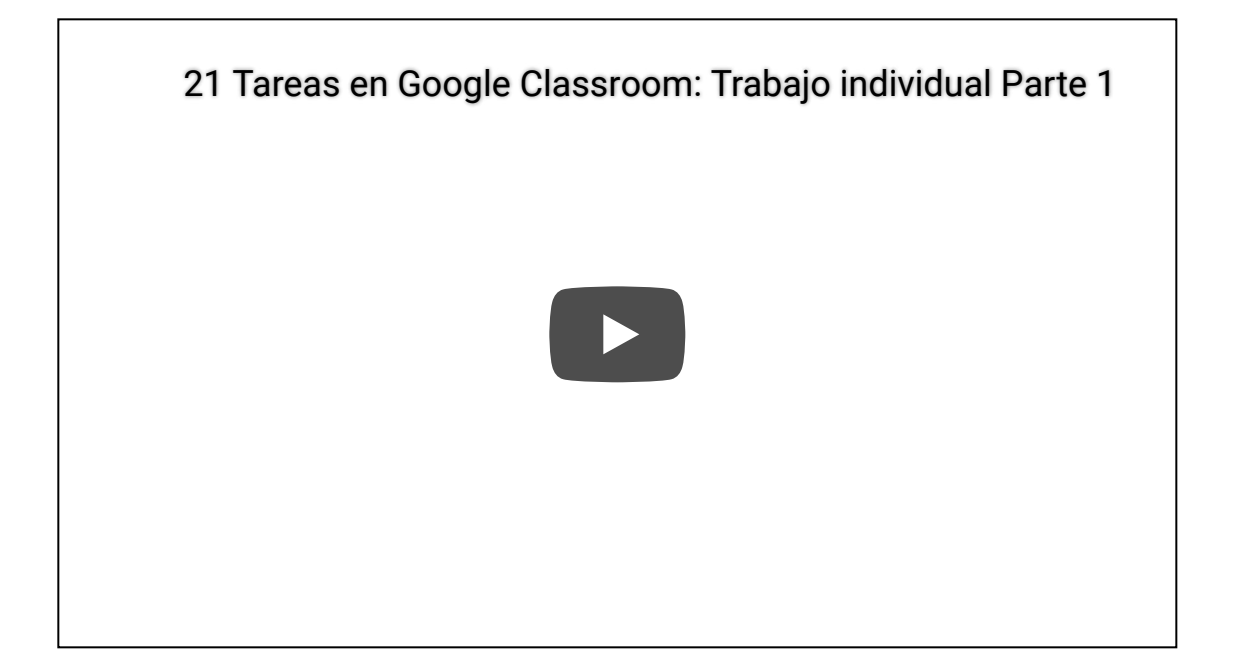

paso 2

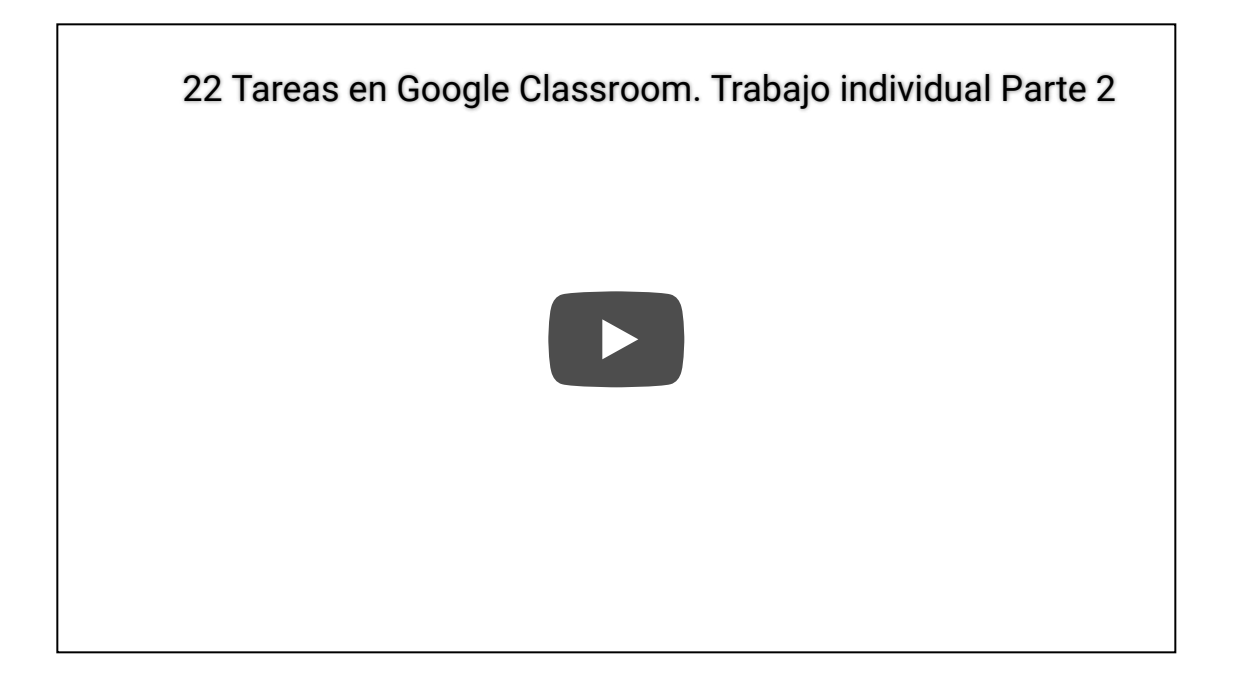

paso 3

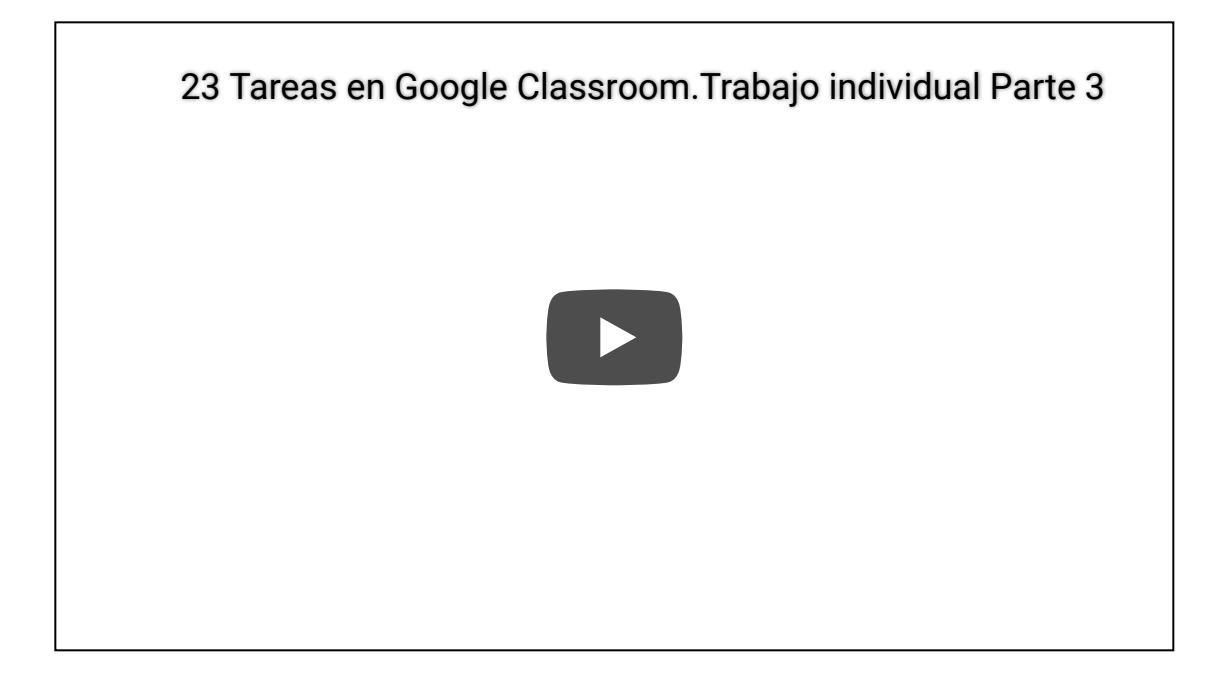

TIP: Para crear tus Google Docs Ve a Este enlace (Seleccina "Personal")

### ¿Qué te pareció esta guía de Google Classroom?

Cuéntanos en los comentarios 🙂

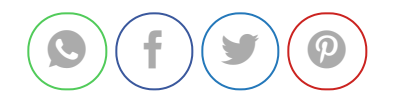

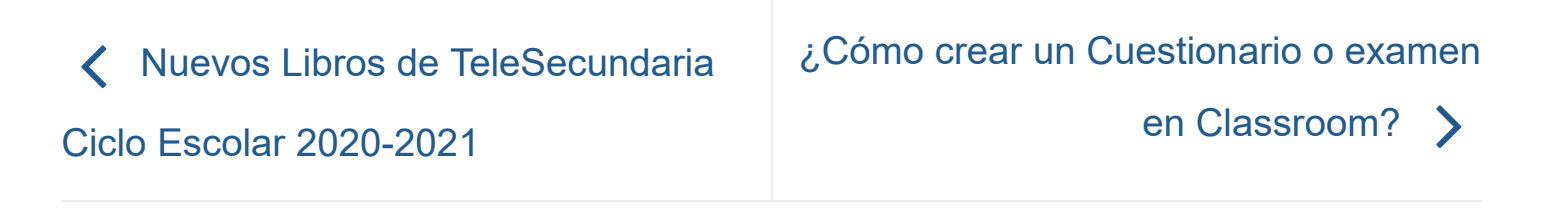

## 82 THOUGHTS ON "GOOGLE CLASSROOM GUÍA PASO PASO PARA DOCENTES"